### **Step1**: Visit our website : <u>https://www.brijsagar.com/</u>

A Not secure | brijsagar.com

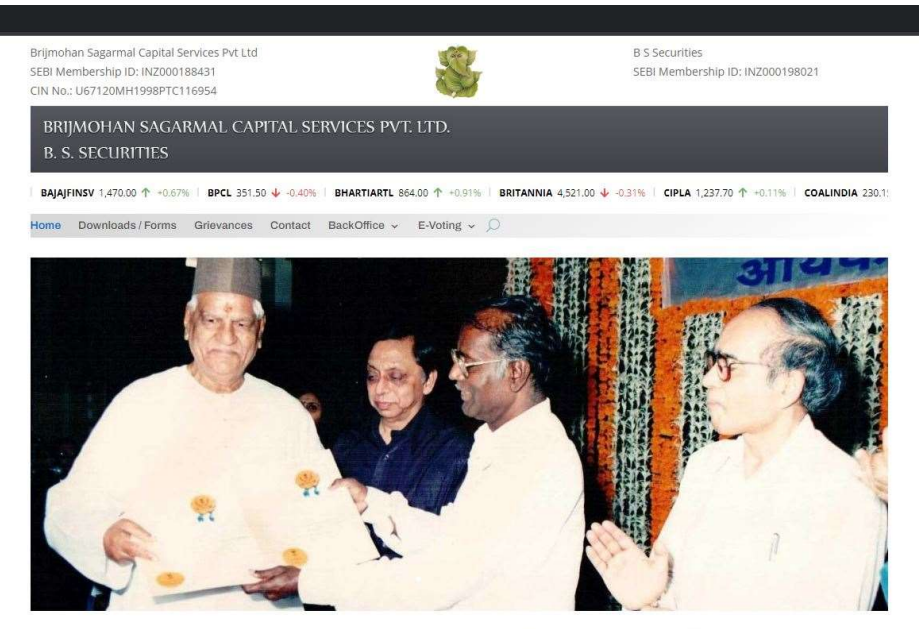

Shri Brijmohan Sagarmal Agarwal was active in stock exchange from 1957 and has been director of Bombay Stock Exchange for 12 years. Shri Brijmohan Sagarmal Agarwal was member of Stock Exchange, Mumbai since 24th October, 1972.

Shri Santkumar B. Agarwal is having experience in the stock market for more than 35 years. Shri Sharad B. Agarwal also has experience for last 30 years. We have good individual and corporate clients as well as Institutional clients mainly for LIC. Our directors also have a partnership company viz. M/s. B.S. Securities which is a member of National Stock Exchange since April 1996 and has good Individual and corporate clients. Our office is in the main stock exchange building i.e. heart of the Stock Exchange Tower and also one branch office in Mumbal. The Company. Brijmohan Sagarmal Capital Services Pvt Ltd. Is incorporated at Mumbal state Maharashtra on 26th October. 1998 vide Registration No 11 – 116954 of 1998.

#### **Step2:** Hover over the Backoffice Menu on the website.

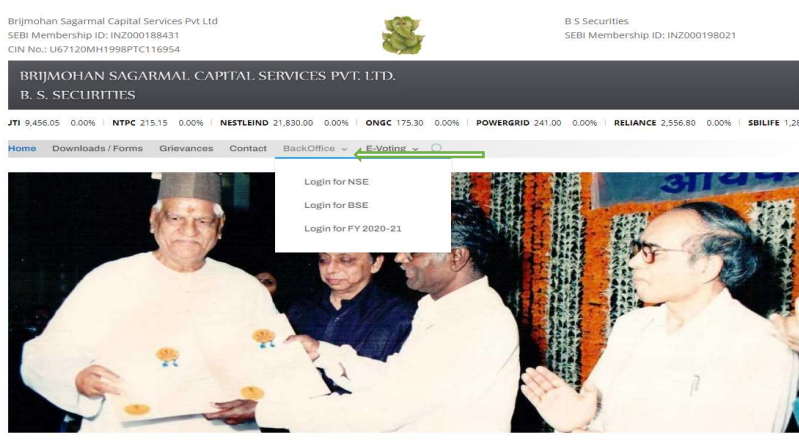

Shri Brijmohan Sagarmal Agarwal was active in stock exchange from 1957 and has been director of Bombay Stock Exchange for 12 years. Shri Brijmohan Sagarm. Agarwal was member of Stock Exchange. Mumbai since 24th October, 1972.

Shri Santkumar B. Agarwal is having experience in the stock market for more than 35 years. Shri Sharad B, Agarwal also has experience for last 30 years. We have good Individual and corporate clients as well as institutional clients mainly for UC. Our directors also have a partnership company viz, Mrs. B.S. Securities which is a member of National Stock Exchange since April 1996 and has good Individual and corporate clients. Our office is in the main stock exchange building Le. heart of the Stock Exchange Tower and also one branch office in Mumbai. The Company, Brijmohan Sagarmal Capital Services Pvt Ltd. is incorporated at Mumbai state Maharashtra on 26th October. 1998 vide Registration No 11 - 116554 of 1998.

**Step3:** Please click on your Login for the exchange Respectively (NSE) for B S Securities and (BSE) Brijmohan Sagarmal Capital Service Pvt. Ltd.

### NSE:

| B. S. Secu                                                                               | arities                                                                                                    |
|------------------------------------------------------------------------------------------|----------------------------------------------------------------------------------------------------|
|                                                                                          | Image: second second |
| eWebOffice<br>Ver 3.2<br>Comple 6 2015 2023<br>Contek Software<br>Technologies Pvt. Ltd. | Comtek Software Technologies Pvt. Ltd. releases eFMS v1.0.<br>eFMS is a complete accounting solution for SMBs.                                                                                                    |

### **BSE:**

| 🕑 Brij                                                                               | iohan Sagarmal Capital Services PL                                                                                                    |
|--------------------------------------------------------------------------------------|----------------------------------------------------------------------------------------------------|
|                                                                                      | Image: Structure of Structure of |
| eWebOffic<br>Ver 3.2<br>Commen 9 2013-2022<br>Comtek Software<br>Technologies Pvt. U | Comtek Software Technologies Pvt. Ltd. releases eWebOffice v2.0.<br>eWebOffice is a complete backoffice solution for stock brokers.                                                                                                    |

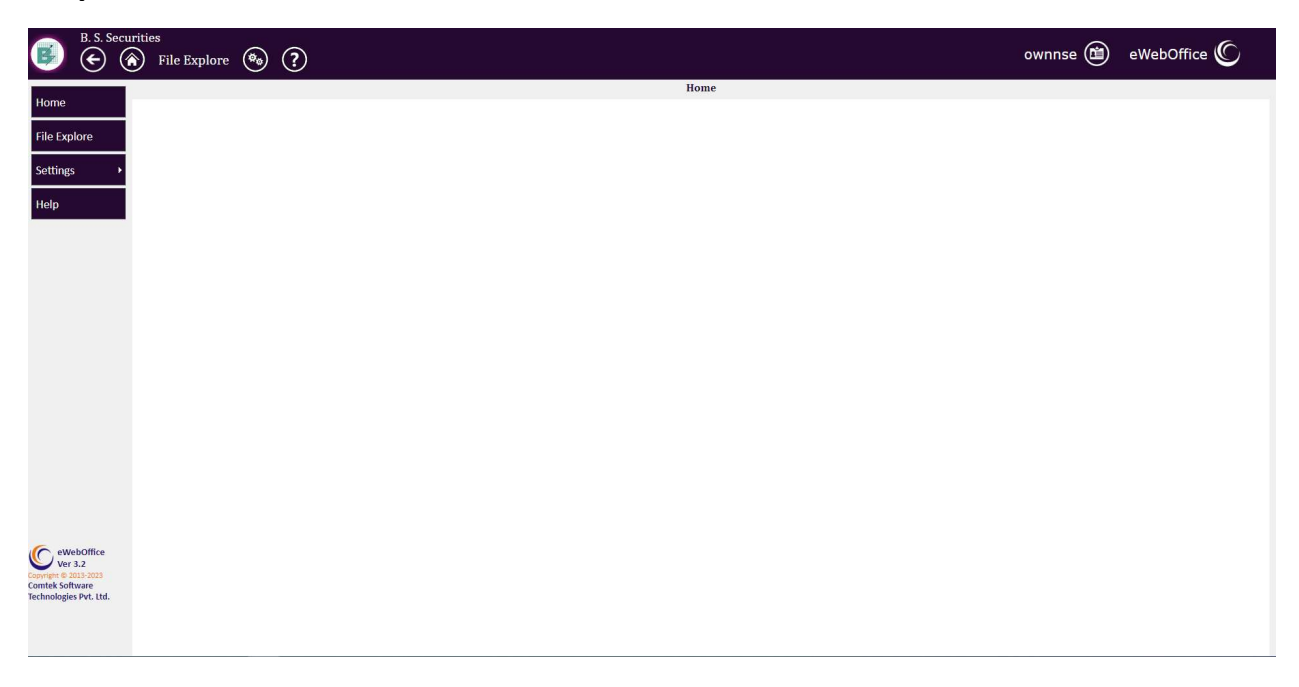

**Step4:** Enter the login info provided to you by us. To land on the homepage

**Step5:** Ensure You Are Trades Section of the website by checking the right top corner.

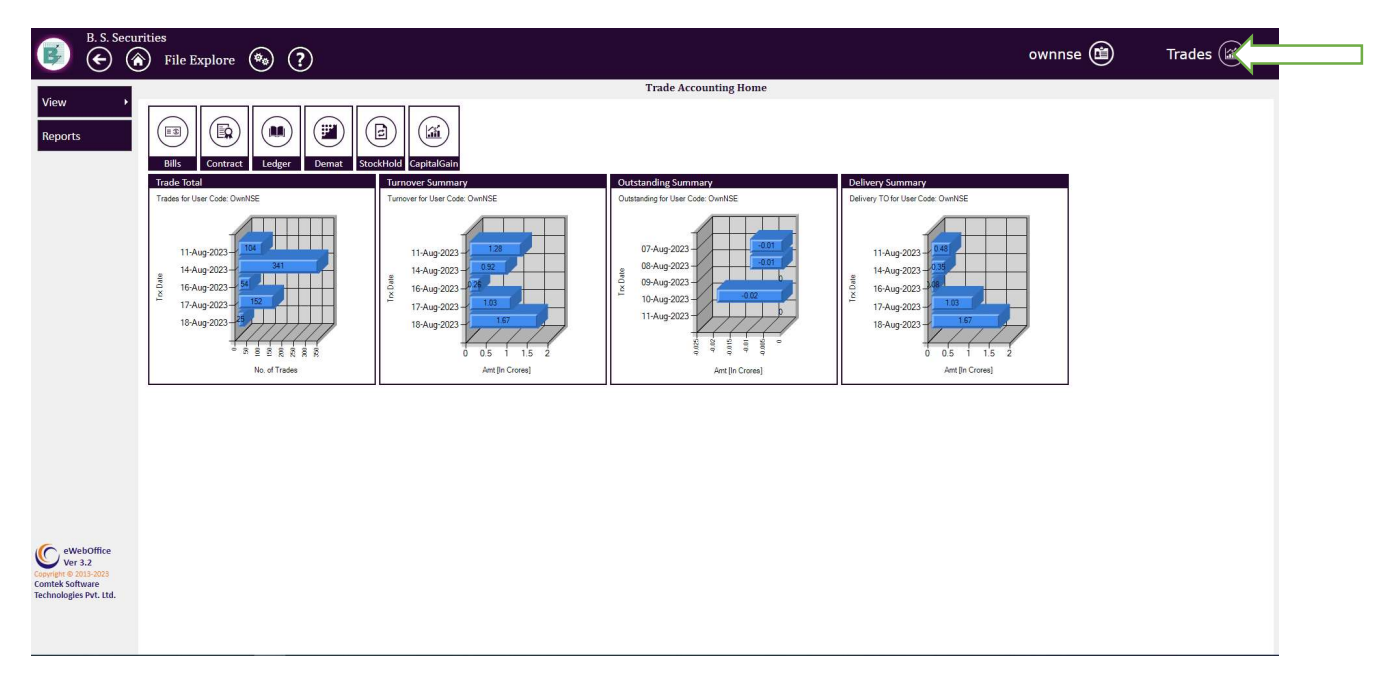

**Step6:** Please Click on the Reports menu on left side. To enter the ECN download page.

| ی جے 💌  | ities<br>File Explore | • • ?         |               |                  |                  |                 |   | ownnse 🕲 | Trades ( |
|---------|-----------------------|---------------|---------------|------------------|------------------|-----------------|---|----------|----------|
|         |                       |               |               |                  |                  | Reports         |   |          |          |
| View +  |                       | 0             |               |                  |                  |                 |   |          |          |
| Poporte | ( <u>x)(@)(</u> x     | )             |               |                  |                  |                 |   |          |          |
| Reports |                       |               |               |                  |                  |                 |   |          |          |
|         | Period                | AUG 23 👻      | From Date     | 01-Aug-2023      | To Date          | 31-Aug-2023     |   |          |          |
|         | Select Report         | Select 👻      | Report Format | ×                | Report Split     | Select 🗸        |   |          |          |
|         | Group Totals          | True          | Numeric Comas | On 👻             | Numeric Rounding | On 👻            |   |          |          |
|         | Denomination          | Unit's 🗸      | Currency      | INR = 1.00 (INR) |                  |                 |   |          |          |
|         | Output Files          | Select 🗸      | Format        | Select 🗸         | Destination      | Folder 🗸        |   |          |          |
|         | Company               | Cro TM TM/Red | Even ID       | CE0 M-           | ld Turno Inc     | t Tuno Toy Tuno |   |          |          |
|         |                       | All V All     | ✓ All         | Y All Y All      | × All            | × All ×         | - |          |          |
|         | Branch                | OWN           |               | Family           |                  | (Y)             |   |          |          |
|         |                       |               | 6             | -                |                  | 0               |   |          |          |
|         | Acnt ID               |               |               |                  |                  |                 |   |          |          |
|         |                       |               |               | Batch ID         |                  |                 |   |          |          |
|         |                       |               |               | Batch ID         |                  |                 |   |          |          |

**Step7:** Once you are on the page in step 6, Please ensure the fields are filled as shown in the image below.

| B. S. Securi                                                               | tties<br>) File Explore 🙆 ?                                                                                    |                           |                           | ownnse 🛍 | Trades 🗃 |
|----------------------------------------------------------------------------|----------------------------------------------------------------------------------------------------|---------------------------|---------------------------|----------|----------|
|                                                                            |                                                                                                    |                           | Reports                   |          |          |
| View                                                                       | * 🕲 🗶                                                                                                    |                           |                           |          |          |
|                                                                            | The second second second second second second second second second second second second second second second s |                           |                           |          |          |
|                                                                            | Period April 22                                                                                                | From Date 01-Apr-2022     | To Date 30-Apr-2022       |          |          |
|                                                                            | Select Report Contract Summary [491 - DAC V                                                                    | Report Format HBW_GST     | Report Split A/C Code V   |          |          |
|                                                                            | Group Totals True                                                                                              | Numeric Comas On V        | Numeric Rounding On       |          |          |
|                                                                            | Denomination Unit's                                                                                            | Currency INR = 1.00 (INR) | 8                         |          |          |
|                                                                            | output riles                                                                                                   | ronnat report •           | Destination rober         |          |          |
|                                                                            | Company Grp TM TM/Bo                                                                                           | ook ExchID CFO Mri        | t Type Inst Type Trx Type |          |          |
|                                                                            | Branch                                                                                                    | Family                    | (P)                       |          |          |
|                                                                            | Acnt ID                                                                                                    | Batch ID                  |                           |          |          |
| eWebOffice<br>Control # 3.2<br>Control # 3.30030<br>Technologies Pvt. ttd. |                                                                                                    |                           |                           |          |          |

**Step8:** Once the fields are filled according to your requirements. Please Click on the Manual Export button indicted in the image. You will see a successful export at the bottom

| B. S. Secur                                                                                 | ities<br>File Explo | re 🍓 ?                        |               |                  |     |                  |              |              | ownnse 🗃 | Trades |
|---------------------------------------------------------------------------------------------|---------------------|-------------------------------|---------------|------------------|-----|------------------|--------------|--------------|----------|--------|
|                                                                                             |                     |                               |               |                  |     |                  | Reports      |              |          |        |
| View<br>Reports                                                                             |                     |                               |               |                  |     |                  |              |              |          |        |
|                                                                                             | Deried              | Aud 22                        | From Data     | 01.000.2022      | _   | To Date          | 01-405-2022  |              |          |        |
|                                                                                             | Select Report       | Contract Summary (491 - DAC ¥ | Penort Format | uSelectu         | ×   | Report Split     | A/C Code     | ×            |          |        |
|                                                                                             | Group Totals        | True                          | Numeric Comas | On               | ~   | Numeric Rounding | On           | ~            |          |        |
|                                                                                             | Denomination        | Unit's ¥                      | Currency      | INR = 1.00 (INR) | ~   |                  |              |              |          |        |
|                                                                                             | Output Files        | Single 🗸                      | Format        | Report           | *   | Destination      | Folder       | ~            |          |        |
|                                                                                             |                     |                               |               |                  |     |                  |              |              |          |        |
|                                                                                             | Company             | Grp TM TM/Boo                 | k ExchID      | CFO              | Mr  | ct Type Ins      | t Type 🔰 Trx | Туре         |          |        |
|                                                                                             | All                 |                               |               |                  | All |                  | ♥   All      | ~            |          |        |
|                                                                                             | Branch              | OWN                           |               | Family           |     |                  |              | ( <b>T</b> ) |          |        |
|                                                                                             | Acnt ID             |                               | (             | Batch ID         |     |                  |              |              |          |        |
|                                                                                             |                     |                               |               |                  |     |                  |              |              |          |        |
| eWebOffice<br>Ver 3.2<br>Copyright © 2013-2023<br>Comtek Software<br>Technologies Pvt. Ltd. |                     |                               |               |                  |     |                  |              |              |          |        |
|                                                                                             |                     |                               |               |                  | _   | Files Exported   | 1Succase     |              | <br>     |        |

**Step9:** Click on File Explore at the top -> Export -> you will see your exported contract file there. Simply click on the file to download the ECN.

| B. S. Secu                                                                               | rities<br>S File Explore 🔞 ?                                                                                                    | ownnse 🗃 | Trades 🗃 |
|------------------------------------------------------------------------------------------|----------------------------------------------------------------------------------------------------|----------|----------|
|                                                                                          | File Explore                                                                                                    |          |          |
| View >                                                                                   | Folder Name Folder Name   Sport V   Status V   Status V   Status V   Status V   Status V   Status V   Status V   Status V   Status V   Status V   Status V   Status V   Status V   Status V   Status V |          |          |
|                                                                                          | Contract Summerv 1993 - DMCMMSK1 21-Aur 2023 12-07 10 PMOurnNSE.edf _ pdf 2023-08-21 12:07 100 1443.186                                                                                                |          |          |
|                                                                                          |                                                                                                    |          |          |
|                                                                                          |                                                                                                    |          |          |
| eWebOffice<br>Ver 3.2<br>Comprist © 2019-2023<br>Comtek Software<br>Technologics But 1dd |                                                                                                    |          |          |
|                                                                                          |                                                                                                    |          |          |